**PLOUZENNEC Eliaz** 

## PORTFOLIO

Durant la deuxième année de BTS SIO

| ▲ Free Tier account<br>You are using a Free Tier account. To ac<br>Learn more | ccess all services and resources. <u>upgrade</u> to             | a paid account.                                                                                                    |                 | ×                     |
|-------------------------------------------------------------------------------|-----------------------------------------------------------------|----------------------------------------------------------------------------------------------------|-----------------|-----------------------|
|                                                                               | Search resou                                                    | rces, services, documentation, and Marketplace                                                                                                    | ✓ France South  | n (Marseille) 😨 🗘 🕜 🧖 |
| Compute                                                                       | ← Instances                                                     |                                                                                                    |                 |                       |
| Compute                                                                       | instance-2025031                                                |                                                                                                    | Actions V Start |                       |
| Instances                                                                     | Details Networking Storage                                      | e Security Management OS Management Monitoring Work requests Tags                                                                                                    |                 |                       |
| Instance Maintenance                                                          | General information                                             |                                                                                                    |                 |                       |
| Dedicated Virtual Machine Hosts                                               | Availability domain                                             | AD-1                                                                                                    |                 |                       |
| Instance Configurations                                                       | Fault domain                                                    | FD-1                                                                                                    |                 |                       |
| Instance Pools                                                                | Region                                                          | eu-marseille-1                                                                                                    |                 |                       |
| Compute Clusters                                                              | OCID                                                            | ocid1.instance.oc1.eu-marseille-1.anwxeljrq5r7pkactihumennwe2u6nkqpr2xhdj2n6r7wj5uhebrij5yg4kq2rm2xhdj2n6r7wj5uhebrij5yg4kq2rm2xhdj2n6r7mp4xhdj2n6r7wj5uhebrij5yg4kq2rm2xhdj2n6r7wj5uhebrij5yg4kq2rm2xhdj2n6r7wj4kq2rm2xhdj2n6r7wj5uhebrij5yg4kq2rm2xhdj2n6r7wj5uhebrij5yg4kq2rm2xhdj2n6r7wj5uhebrij5yg4kq2rm2xhdj2n6r7wj5uhebrij5yg4kq2rm2xhdj2n6r7wj5uhebrij5yg4kq2rm2xhdj2n6r7wj5uhebrij5yg4kq2rm2xhdj2n6r7wj5uhebrij5yg4kq2rm2xhdj2n6r7wj5uhebrij5yg4kq2rm2xhdj2n6r7wj5uhebrij5yg4kq2rm2xhdj2n6r7wj5uhebrij5yg4kq2rm2xhdj2n6r7wj5uhebrij5yg4kq2rm2xhdj2n6r7wj5uhebrij5yg4kq2rm2xhdj2n6r7wj5uhebrij5yg4kq2rm2xhdj2n6r7wj5uhebrij5yg4kq2rm2xhd2rm2xhdj2rm2xhdj2n4r7wj5uhebrij5yg4kq2rm2xhdj2n4r7wj6kq2r | Сору            |                       |
| Autoscaling Configurations                                                    | Launched                                                        | Wed. 12 Mar 2025 08:53:57 UTC                                                                                                    |                 |                       |
| Capacity Reservations                                                         | Compartment                                                     | eliazplouzennec (root)                                                                                                    |                 |                       |
| Custom Images                                                                 | Capacity type                                                   | On-demand                                                                                                    |                 |                       |
|                                                                               | Instance access<br>You <u>connect to a running Linux instan</u> |                                                                                                    |                 |                       |
| IC.                                                                           | Public IP address                                               | 144.24.194.64                                                                                                    | Сору            |                       |
|                                                                               | Username                                                        | ubuntu                                                                                                    |                 |                       |
|                                                                               | Instance details                                                | ven-20240919-1041                                                                                                    |                 |                       |
|                                                                               | Maintenance reboot                                              | -                                                                                                    |                 |                       |
|                                                                               | Launch mode                                                     | PARAVIRTUALIZED                                                                                                    |                 |                       |
|                                                                               | Instance metadata service                                       | Versions 1 and 2<br>The instance metadata service provides metadata about the instance. Applications can use this metadata to bootstrap or do other tasks.                                                                                                    | Edit            |                       |
|                                                                               | Image details                                                   |                                                                                                    |                 |                       |
|                                                                               | Operating system                                                | Canonical Ubuntu                                                                                                    |                 |                       |
|                                                                               | Version                                                         | 22.04                                                                                                    |                 |                       |
|                                                                               | Image                                                           | Canonical-Ubuntu-22.04-2024.10.04-0                                                                                                    |                 |                       |

Il faut créer une machine comme ceci sur un compte oracle, donc oracle nous donne une machine avec une IP public.

Après avoir installé Apache et openssh, il faut transférer les fichier du portfolio via winscp :

| 📮 ubuntu@144.24.194.64 🗙 📑 N  | louvel onglet 👻                                                                                                    |                                                                                                    | ور مندر مع وروست                                                                             |                                                 |                                                                                                    |                                                                               |                                                                            |
|-------------------------------|----------------------------------------------------------------------------------------------------|----------------------------------------------------------------------------------------------------|----------------------------------------------------------------------------------------------|-------------------------------------------------|----------------------------------------------------------------------------------------------------|-------------------------------------------------------------------------------|----------------------------------------------------------------------------|
| 🟪 C: Disque local 🛛 🝷 🛅 🕶 🍸 👻 | 🔶 + 🔸 + 🛛 🖿 🖿                                                                                                    | 1 🕯 G 🍡                                                                                                    | 📄 html 🔹 🛅 🕶 🗋                                                                               | <u>7</u> - [                                    | 🕨 - 📔 🔽 🏫 Ġ                                                                                                    | Rechercher                                                                    | des fichiers                                                               |
| 🚮 Envoyer 🔹 🔟 Éditer 👻 🛁      | Propriétés 👻                                                                                                    | » 📑 »                                                                                                    | 🛾 💼 Télécharger 👻 🗾                                                                          | Éditer + 🗙 📕                                    | 🖌 🐚 Propriétés 👻 🔛                                                                                                    | Nouveau 🗸 🛛                                                                   |                                                                            |
| 1.                            |                                                                                                    |                                                                                                    | /var/www/html/                                                                               |                                                 |                                                                                                    |                                                                               |                                                                            |
| C:\                           |                                                                                                    |                                                                                                    | Nom                                                                                          | Taille                                          | Date de modification                                                                                                    | Droits                                                                        | Proprié                                                                    |
| Tail                          | le Type<br>Dossier de fichiers<br>Dossier de fichiers<br>Dossier de fichiers<br>Dossier de fichiers<br>Dossier de fichiers<br>Dossier de fichiers<br>Dossier de fichiers | Date de modif<br>08/12/2024 21:<br>01/05/2020 17:<br>21/04/2025 00:<br>21/04/2025 01:<br>22/04/2025 11:<br>22/04/2025 18:<br>01/04/2024 09:<br>10/04/2025 17: | assets     error.html     index.html     ICENSE.md     README.md     script.js     style.css | 1 KB<br>51 KB<br>34 KB<br>3 KB<br>7 KB<br>73 KB | 12/03/2025 10:01:22<br>22/04/2025 08:46:51<br>14/03/2025 09:46:39<br>21/04/2025 21:53:43<br>04/03/2024 18:42:01<br>04/03/2024 18:42:01<br>21/04/2025 16:59:52<br>21/04/2025 23:24:39 | rwxr-xr-x<br>rwxrwxr-x<br>rw-rw-r<br>rw-rw-r<br>rw-rw-r<br>rw-rw-r<br>rw-rw-r | root<br>ubuntu<br>ubuntu<br>ubuntu<br>ubuntu<br>ubuntu<br>ubuntu<br>ubuntu |

Il faut aussi ouvrir les ports 80, 8080 et 8000.

De plus via Let's Encrypt on crée un certificat pour avoir une sécurisation SSL du site internet.

Ensuite il faut rajouter un nom de domaine via OVH.

| ÷ -           | C 🖘 ovh.com/ma                                                    | anager/#/web/doma | ain/eliazplouzennec.fr                     | /zone                                                        |                                                 |                                                    |                               |                     |                               |                   |                                     | * É                                     | ∓ ≡'          |
|---------------|-------------------------------------------------------------------|-------------------|--------------------------------------------|--------------------------------------------------------------|-------------------------------------------------|----------------------------------------------------|-------------------------------|---------------------|-------------------------------|-------------------|-------------------------------------|-----------------------------------------|---------------|
| 74            | Tableau de bord B                                                 | Bare Metal Cloud  | Hosted Private C                           | oud Public Cloud                                             | Web Cloud Téléc                                 | om Sunrise Ma                                      | irketplace                    |                     | ۲                             | Version classique | Version beta Français               | <b>۵</b> م                              | Eliaz Plouz   |
| Ä             | Commander                                                         | ~                 | Noms de domair                             | e / eliazplouzennec.fr                                       | / Zone DNS                                      |                                                    |                               |                     |                               |                   |                                     |                                         |               |
| ا ھ<br>:<br>; | Noms de domaine<br>≡ Mes noms de domaine<br>☉ Opérations en cours |                   | eliazplou<br>Renouvellement                | <b>zennec.fr</b><br>automatique prévu en                     | oct. 2027                                       |                                                    |                               |                     |                               | O Roadmap         | & Changelog Actions 🗸               | כ                                       |               |
| (             | eliazplouzennec.fr                                                |                   | < Inform                                   | nations générales                                            | Zone DNS                                        | Serveurs DNS                                       | Redirection                   | DynHost             | GLUE                          | DS Records        | Tâches récentes                     | E-ma                                    | ils et mail > |
|               | Hébergements<br>Web Cloud Databases<br>Zimbra Mail<br>Email Pro   |                   | <b>Vous pouvez voi</b><br>Vous avez égalen | <b>r ici la configuration d</b><br>nent la possibilité de co | es diverses entrées o<br>nfigurer ces entrées p | <b>de votre domaine.</b><br>Jour relier votre doma | aine à vos différents service | es (bouton « ajoute | r une entrée »).              |                   | Ajoute<br>Modifier e<br>Modifier le | r une entré<br>n mode tex<br>TTL par dé | tuel<br>faut  |
| ا ا           | Emails                                                            |                   |                                            |                                                              |                                                 |                                                    |                               | Tous                | <ul> <li>Recherche</li> </ul> | domaine Q         | Voir l'historiq                     | ue de ma zo                             | ne DNS        |
| Microsoft     |                                                                   | Domaine           |                                            | TTL                                                          | Type                                            | Cible                                              |                               |                     | c                             | Réinitialis       | er ma zone                          | DNS                                     |               |
|               |                                                                   |                   | eliazplouzenne                             | c.fr.                                                        | 0                                               | NS                                                 | dns19.ovh.net.                |                     |                               |                   | Supprime                            | er la zone D                            | NS            |
|               |                                                                   |                   | eliazplouzenne                             | c.fr.                                                        | 0                                               | NS                                                 | ns19.ovh.net.                 |                     |                               |                   |                                     |                                         |               |
|               |                                                                   |                   | eliazplouzenne                             | c.fr.                                                        | 0                                               | A                                                  | 144.24.194.64                 |                     |                               | $\odot$           | Guides                              |                                         |               |
|               |                                                                   |                   | www.eliazplou                              | tennec.fr.                                                   | 0                                               | А                                                  | 144.24.194.64                 |                     |                               | $\odot$           | Zone DNS                            |                                         | ~             |
|               |                                                                   |                   | ftp.eliazplouze                            | nnec.fr.                                                     | 0                                               | CNAME                                              | eliazplouzennec.fr.           |                     |                               | $\odot$           |                                     |                                         |               |
|               |                                                                   |                   | eliazplouzenne                             | c.fr.                                                        | 0                                               | SPF                                                | v=spf1 include:mx.ovh.        | com -all            |                               | $\odot$           |                                     |                                         |               |
|               |                                                                   |                   | eliazplouzenne                             | c.fr.                                                        | 0                                               | TXT                                                | "1 www.eliazplouzenne         | c.fr"               |                               | $\odot$           |                                     |                                         |               |
|               |                                                                   |                   | www.eliazplou                              | tennec.fr.                                                   | 0                                               | TXT                                                | "3 welcome"                   |                     |                               | $\odot$           |                                     |                                         |               |
|               |                                                                   |                   | eliazplouzenne                             | c.fr.                                                        | 0                                               | MX                                                 | 1 mx1.mail.ovh.net.           |                     |                               | $\odot$           |                                     |                                         |               |
|               |                                                                   |                   | eliazplouzenne                             | c.fr.                                                        | 0                                               | MX                                                 | 5 mx2.mail.ovh.net.           |                     |                               | (···)             |                                     |                                         |               |

Il faut ensuite lier le nom de domaine avec l'ip du serveur du portfolio.

Pour chaque modification du site il faut faire des modifications en local via wamp, et faire des modifications du html/css/javascript avec VS code.

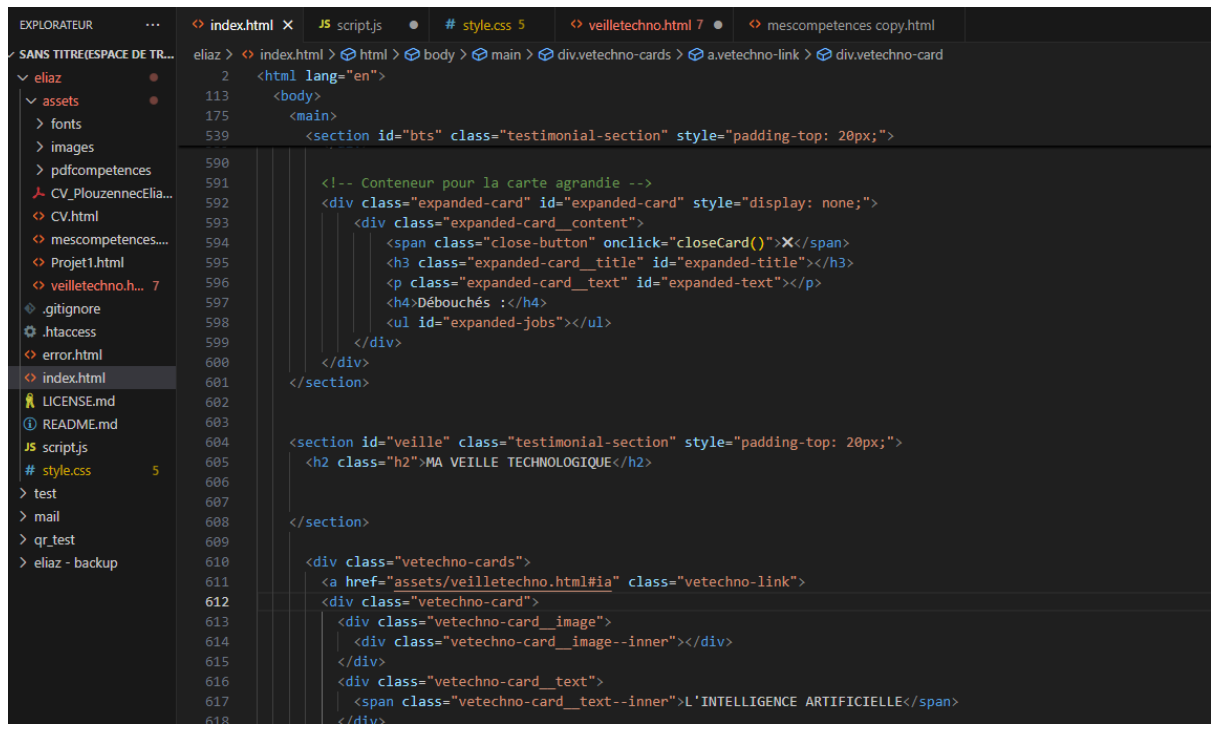

Puis aller sur le site pour voir les modifications via localhost :

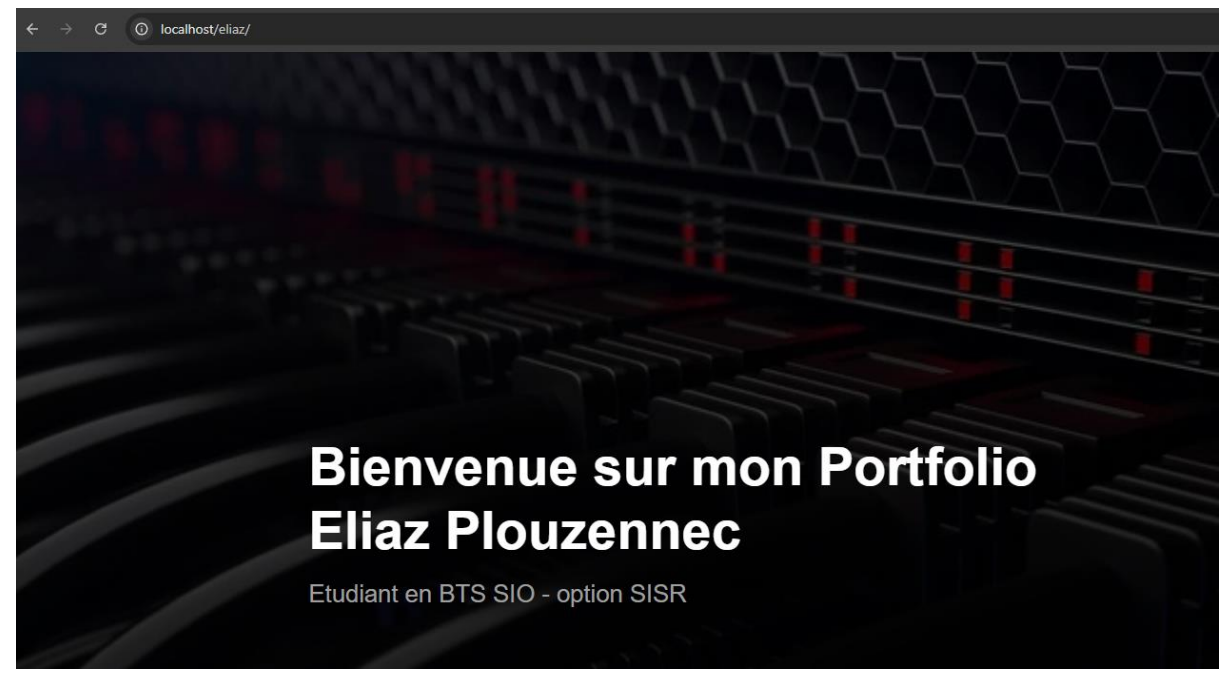

Ainsi à chaque mise à jour du site il faut se reconnecter à winscp, transférer les fichiers, puis faire la commande "sudo systemctl restart apache2" sur la machine serveur pour mettre à jour la site internet.

Mon portfolio : <u>https://eliazplouzennec.fr</u>